Федеральное государственное бюджетное образовательное учреждение высшего образования «Самарский государственный медицинский университет» Министерства здравоохранения Российской Федерации

# ПРОГРАММА ДЛЯ ЭЛЕКТРОННЫХ ВЫЧИСЛИТЕЛЬНЫХ МАШИН «VR-ТРЕНАЖЕР «ТАКТИЧЕСКАЯ МЕДИЦИНА. БАЗОВЫЙ КУРС»

# РУКОВОДСТВО АДМИНИСТРАТОРА

Листов \_\_\_\_

# АННОТАЦИЯ

Настоящий документ представляет собой руководство администратора программы для электронных вычислительных машин «VR-Тренажер «Тактическая медицина. Базовый курс» (далее — VR-тренажер).

В документе приведены следующие сведения:

- назначение и функции программы;
- технические требования;
- установка программного обеспечения;
- <sup>~</sup> подключение виртуальной гарнитуры;
- проверка работоспособности.

# Разработчик:

ФГБОУ ВО СамГМУ Минздрава России

Адрес: 443099, Самарская область, г. Самара, ул. Чапаевская, 89

Телефон: +7 (846) 215-13-63

Web-сайт: <u>https://sim-med.ru/</u>

E-mail: sale@sim-med.ru

# СОДЕРЖАНИЕ

| 1 (   | ЭБЩИЕ СВЕДЕНИЯ                           | 4  |
|-------|------------------------------------------|----|
| 1.1   | Назначение программы                     | 4  |
| 1.2   | Функции программы                        | 4  |
| 1.3   | Технические требования                   | 4  |
| 1.3.1 | Рекомендуемые требования к ПК:           | 4  |
| 1.3.2 | 2 Требования к аппаратному обеспечению:  | 4  |
| 1.3.3 | В Требования к программному обеспечению: | 5  |
| 2     | УСТАНОВКА ПРОГРАММНОГО ОБЕСПЕЧЕНИЯ       | 6  |
| 2.1   | Установка Ѕтеам                          | 6  |
| 2.2   | Установка SteamVR                        |    |
| 2.3   | Установка Рісо Соллест на ПК             | 17 |
| 2.4   | Рекомендации по оптимизации Windows 11   | 19 |
| 3     | ПОДКЛЮЧЕНИЕ ВИРТУАЛЬНОЙ ГАРНИТУРЫ        | 20 |
| 3.1   | Подключение VR-шлема к сети WI-FI        | 20 |
| 3.2   | Подключение VR – шлема к Рісо Соnnect    |    |
| 3.3   | Настройка игровой зоны                   |    |
| 4 ]   | ПРОВЕРКА РАБОТОСПОСОБНОСТИ ПРОГРАММЫ     |    |
| 5     | ГЕХНИЧЕСКАЯ ПОДДЕРЖКА                    |    |

### 1 ОБЩИЕ СВЕДЕНИЯ

### 1.1 Назначение программы

VR-тренажер предназначен для использования в деятельности ФГБВОУ ВО «Военно-медицинская академия имени С.М.Кирова» Министерства обороны Российской Федерации.

VR-тренажер создан с целью подготовки граждан, способных в дальнейшем оказывать первую помощь в различных тактических и иных условиях в соответствии с заложенными алгоритмами. Данное решение позволит повысить результативность обучения, будет способствовать облегчению процесса усвоения материала, формированию практических навыков оказания первой помощи и повышению уровня мотивации к обучению.

Порядок работы в программе приведен в документе «Руководство пользователя».

#### 1.2 Функции программы

Программа выполняет следующие функции:

<sup>~</sup> Работа в двух режимах: «ОБУЧЕНИЕ», «КОНТРОЛЬ»;

<sup>~</sup> Опция инструктажа, которая должна помочь пользователю освоить все элементы управления VR-тренажера;

Возможность выбора из двенадцати сценариев, а именно:

#### КРАСНАЯ ЗОНА

- 1. Оказание первой помощи при огнестрельном ранении правой руки;
- 2. Оказание первой помощи при ранении правой ноги;
- 3. Оказание первой помощи при осколочном ранении шеи;

#### ЖЕЛТАЯ ЗОНА

- 4. Оказание первой помощи при ранении головы;
- 5. Оказание первой помощи при ранении нижней челюсти;
- 6. Оказание первой помощи при ранении шеи;
- 7. Оказание первой помощи при ранении конечностей;

8. Оказание первой помощи при отрыве конечности;

9. Оказание первой помощи при ранении груди;

10. Оказание первой помощи при ранении живота;

11. Оказание первой помощи при закрытой травме;

12. Оказание первой помощи при минно-взрывном ранении.

<sup>~</sup> Свободное перемещение в трех плоскостях в симуляционном пространстве в очках виртуальной реальности;

Воссоздание в виртуальной среде красной зоны боевых действий;

<sup>~</sup> Возможность взаимодействия пользователя с виртуальными объектами на сцене VR;

<sup>~</sup> Сопровождение пользователя голосовыми и текстовыми элементами во время прохождения симуляции;

<sup>~</sup> Выведение результатов о правильности выполнения симуляции в формате PDF – файла;

### 1.3 ТЕХНИЧЕСКИЕ ТРЕБОВАНИЯ

1.3.1 Рекомендуемые требования к ПК:

- <sup>-</sup> Процессор Intel Core i5 8 и выше поколения;
- Графический процессор NVIDIA GeForce 3060 и выше поколения с обязательной поддержкой VR;
- <sup>~</sup> Оперативная память не менее 16 Гб ОЗУ;
- <sup>~</sup> Видеовыход DisplayPort 1.2 или более новая модель/ mini-DisplayPort 1.2 или более новая модель;
- ~ Порт USB 1x USB 3.0;
- <sup>~</sup> Жесткий диск не менее 120 Гб;
- 1.3.2 Требования к аппаратному обеспечению:
  - <sup>~</sup> виртуальная гарнитура Рісо 4;

- отдельный (без подключения устройств, участвующих в трансляции) Wi-Fi роутер с поддержкой частоты 5ГГц. Предпочтительна поддержка технологии Wi-Fi 6, но не обязательно.
- <sup>~</sup> Разрешение 2160х2160 пикселей на глаз
- <sup>~</sup> Частота обновления 90Hz;
- <sup>~</sup> Угол обзора номинальный 103°;
- <sup>~</sup> Время отклика 3 мс.
- 1.3.3 Требования к программному обеспечению:
  - <sup>~</sup> Операционная система, версии не ниже, Windows 10 х 64 или новее.
  - ~ Steam и Steam VR;
  - <sup>~</sup> Рісо Соппест на ПК и в шлеме.

## 2 УСТАНОВКА ПРОГРАММНОГО ОБЕСПЕЧЕНИЯ

Для запуска VR-тренажера на ноутбуке должно быть установлено следующее программное обеспечение:

- Steam онлайн-сервис цифрового распространения компьютерных игр и программ, разработанный и поддерживаемый компанией Valve. Steam нужен для доступа к функциям VR.
- <sup>~</sup> Steam VR среда выполнения в составе клиента Steam, обеспечивает работу приложений виртуальной реальности.
- <sup>~</sup> **Pico Connect** набор программного обеспечения, который позволяет использовать компьютеры на вашей гарнитуре виртуальной реальности на разных платформах

### 2.1 Установка STEAM

- 1. В браузере открыть сайт <u>https://store.steampowered.com/</u>
- 2. В верхней части экрана нажать «Установить Steam» (Рисунок 1 Å).

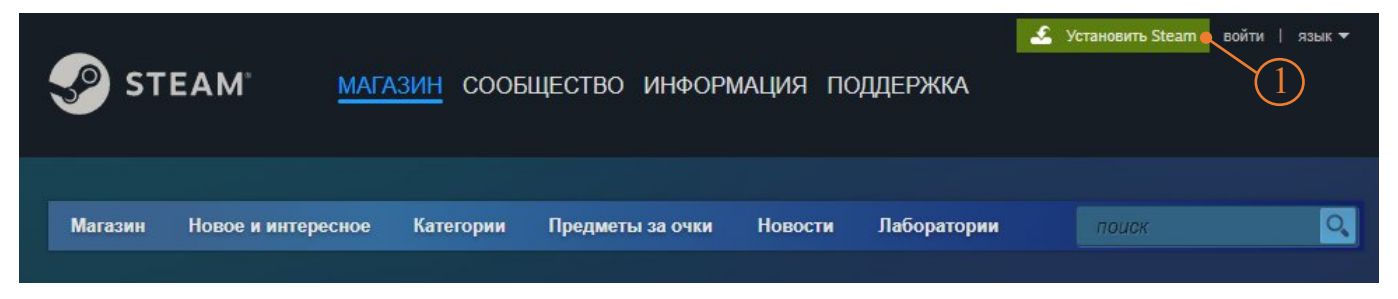

Рисунок 1 — Установить Steam

3. На открывшейся странице нажать «Загрузить Steam» (Рисунок 2 - Å) — скачается установочный файл SteamSetup.exe.

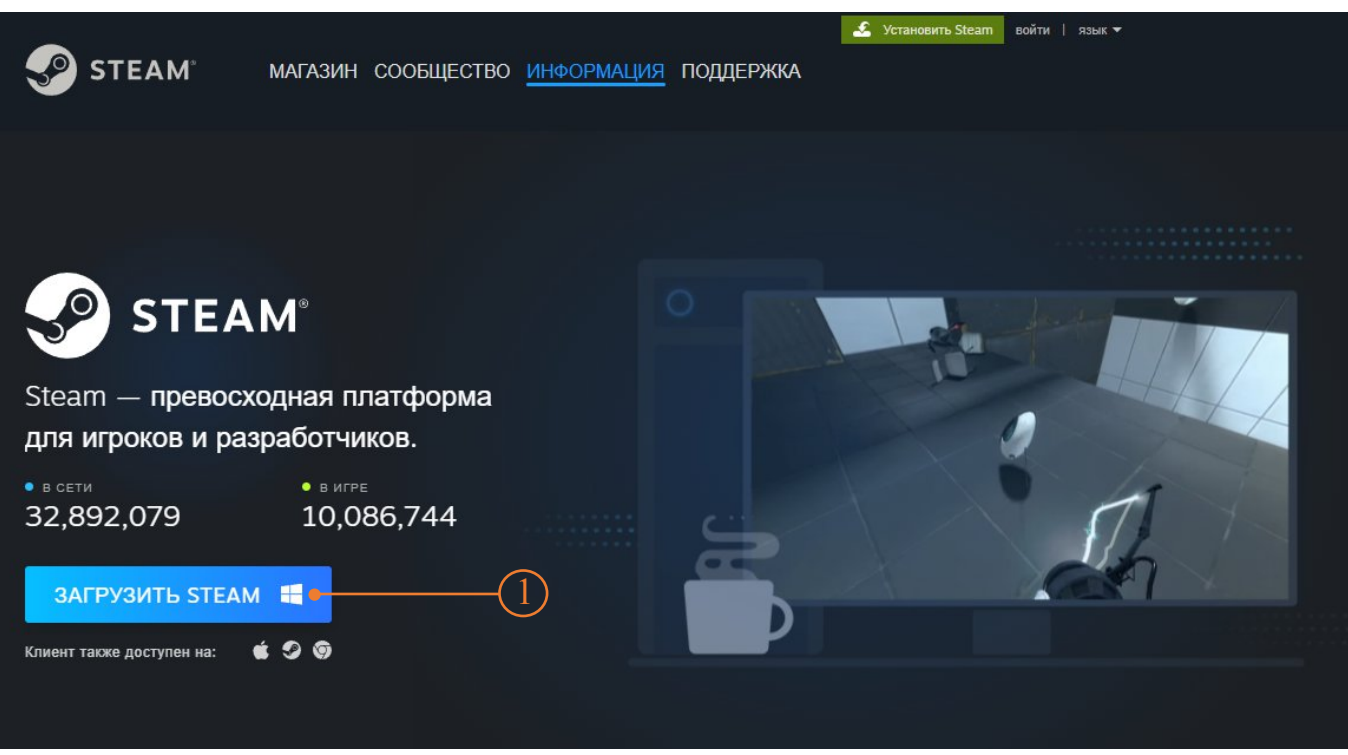

Рисунок 2 — Загрузить Steam

- 4. Запустить установочный файл SteamSetup.exe.
- 5. В окне «Разрешить этому приложению вносить изменения на вашем устройстве?» нажать «Да».
- 6. В окне «Установка Steam» нажать: далее → Русский → Далее → Установить.
- 7. Дождаться окончания установки, галочку «Запустить Steam» не снимать (Рисунок 3 Å) и нажать «Готово» (Рисунок 3 Ç).

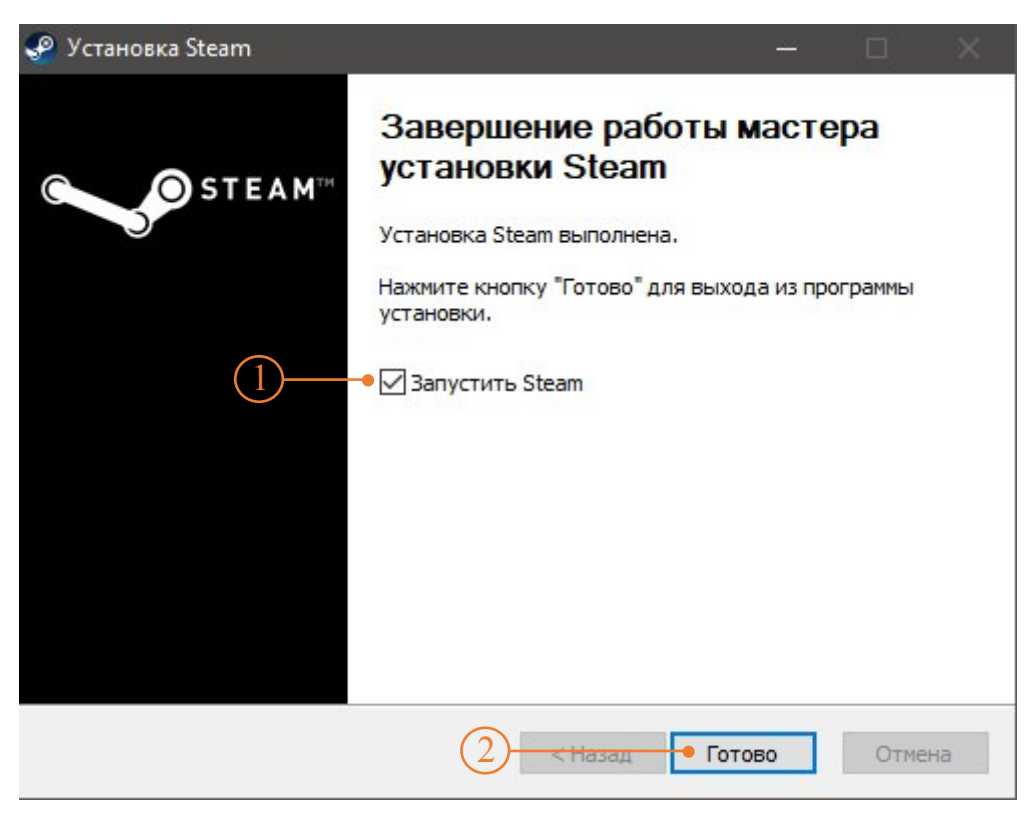

Рисунок 3 — Завершение установки Steam

- 8. Дождаться окончания проверки обновлений и их установки на экране отобразится окно авторизации в сервисе.
- 9. В окне авторизации ввести имя аккаунта и пароль, нажать «Войти». Если у вас нет аккаунта Steam, необходимо создать его (Рисунок 4).

| 📀 STEAM <sup>®</sup>                | ×                                                                                          | <u></u> |
|-------------------------------------|--------------------------------------------------------------------------------------------|---------|
| ВОЙТИ, ИСПОЛЬЗУЯ ИМЯ АККАУНТА       | ИЛИ ПРИ ПОМОЩИ <b>QR</b> -КОДА                                                             |         |
| <b> </b> ⊷−−−(1)                    | 同次が決め回                                                                                     |         |
| ПАРОЛЬ                              |                                                                                            |         |
| •2                                  |                                                                                            |         |
| <ul> <li>Запомнить меня</li> </ul>  |                                                                                            |         |
| 3 Войти                             |                                                                                            |         |
|                                     | Используйте <u>мобильное</u><br><u>приложение Steam</u> , чтобы войти с<br>помощью QR-кода |         |
| Помогите, я не могу войти в аккаунт | 4 Нет аккаунта Steam?                                                                      |         |
| Рисунок 4 — О                       | кно авторизации Steam                                                                      |         |
| 1 – Имя поль                        | зователя                                                                                   |         |
| 2 – Пароль                          |                                                                                            |         |
| 3 – Кнопка В                        | Зойти                                                                                      |         |

- 4 Ссылка создания аккаунта
- Ввести код Steam Guard, который придет на электронную почту аккаунта (Рисунок 5 - Å)

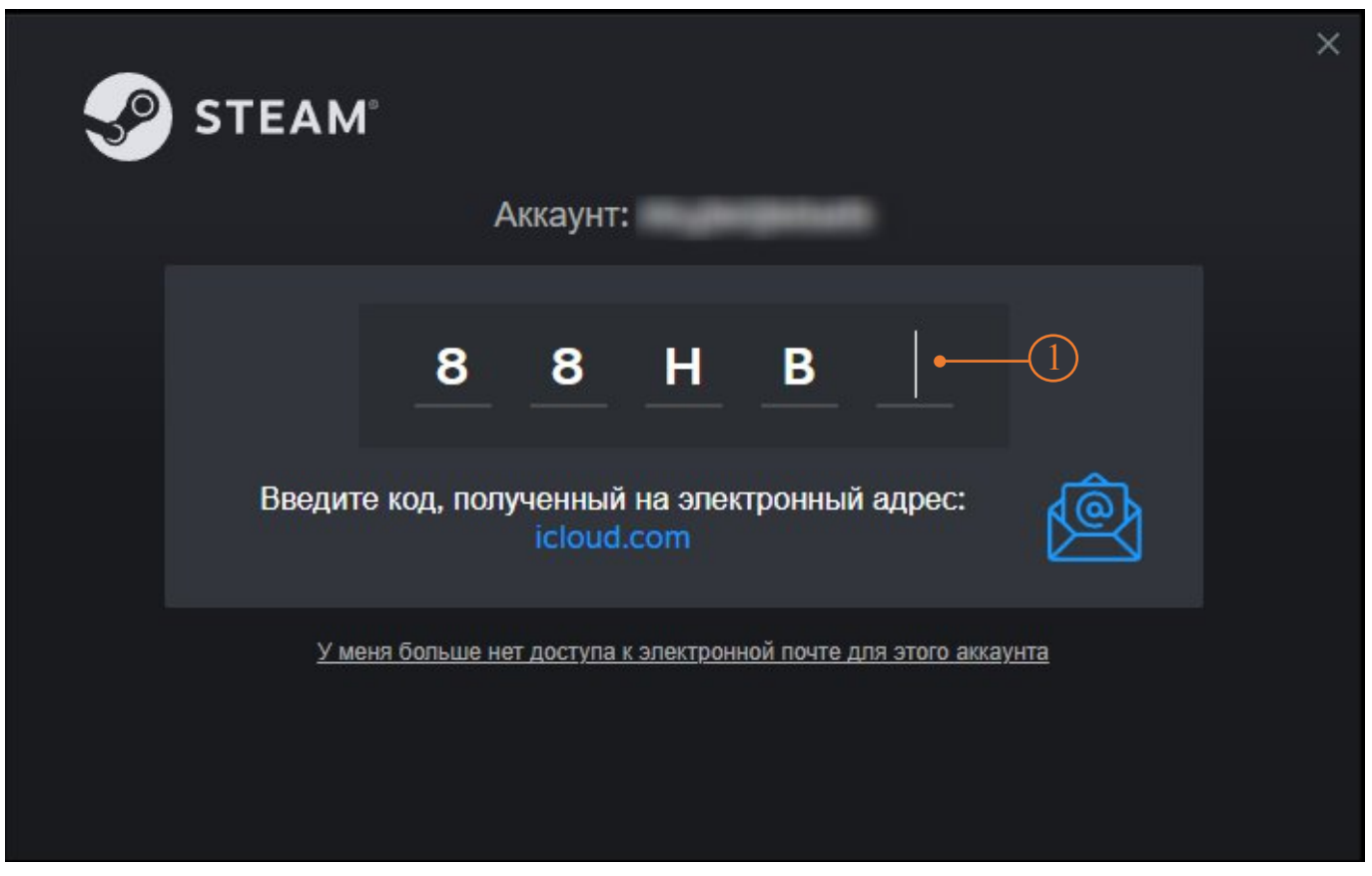

Рисунок 5 — Steam Guard

 Установка завершена — на экране отобразится интерфейс клиента Steam (Рисунок 6).

#### <u>VR – тренажер «Тактическая медицина. Базовый курс». Руководство администратора</u>

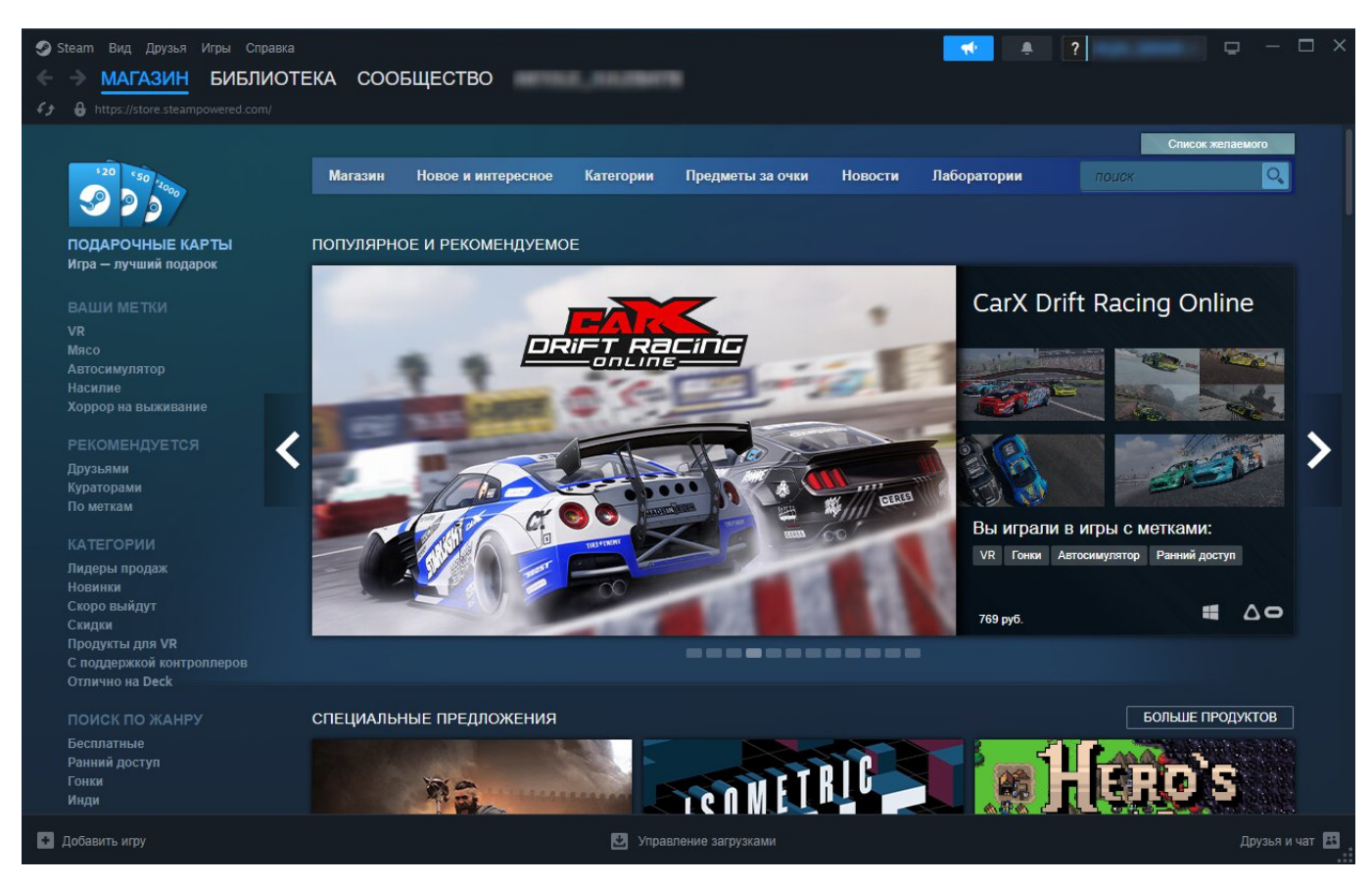

Рисунок 6 — Интерфейс клиента Steam

# 2.2 УСТАНОВКА SteamVR

1. В поисковой строке клиента Steam ввести запрос «steam vr» (Рисунок 7 - Å) и

выбрать из предложенного списка продукт SteamVR (Рисунок 7 - Ç).

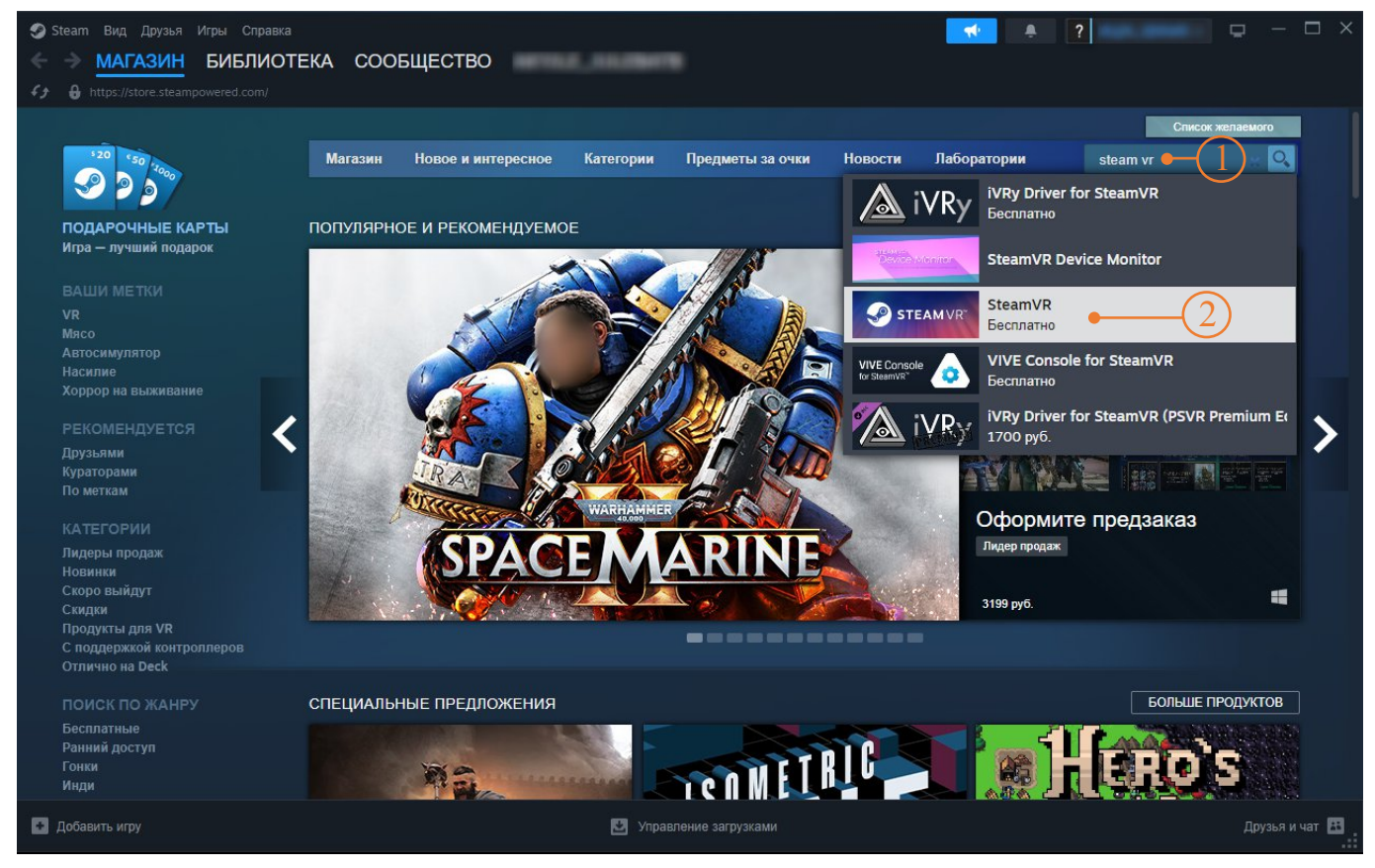

Рисунок 7 — Steam VR

 На странице SteamVR в нижней части экрана нажать «Играть» (Рисунок 8 -Å).

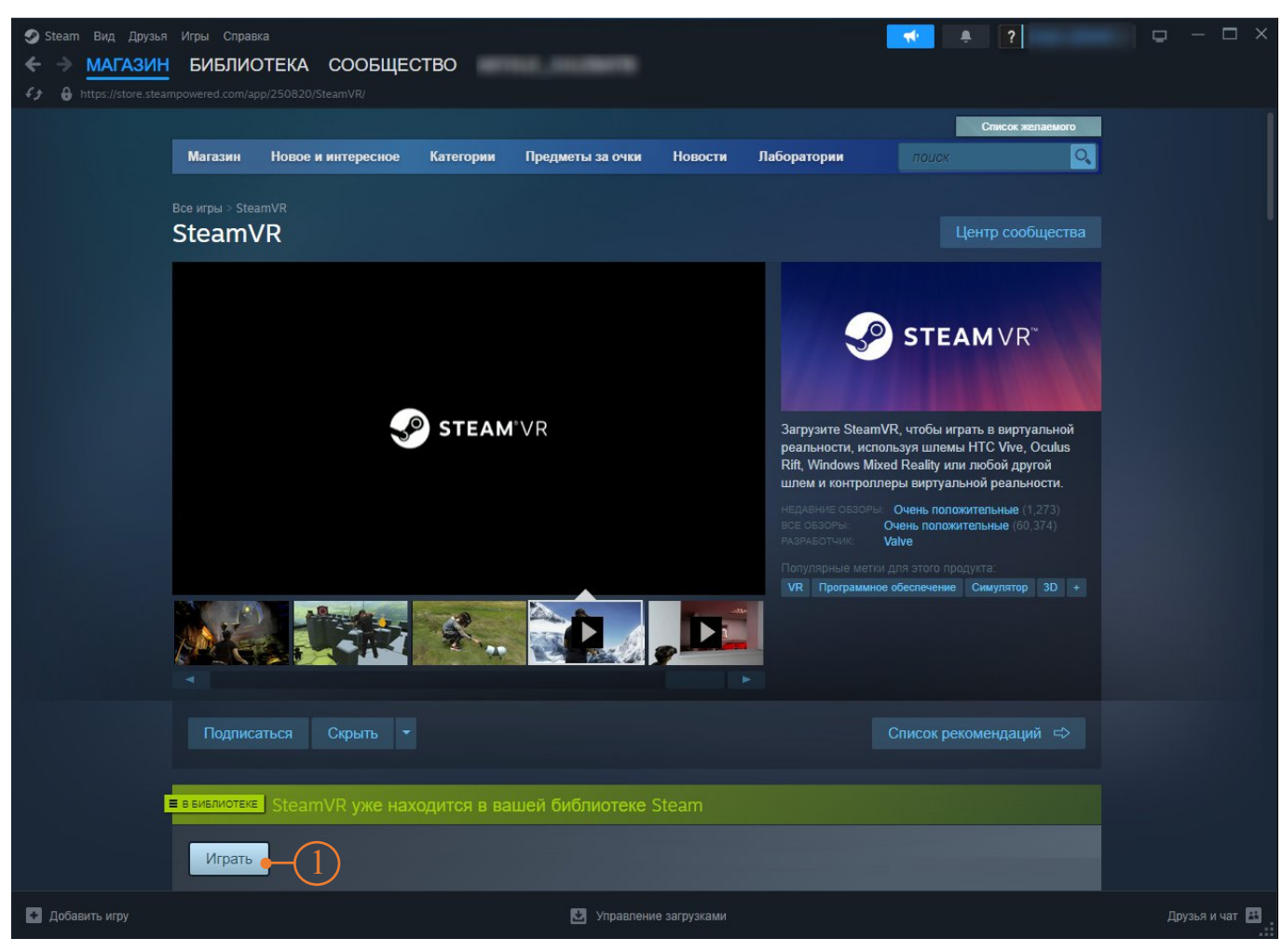

Рисунок 8 — Установка Steam VR

3. В открывшемся окне нажать «Установить» (Рисунок 9- Å).

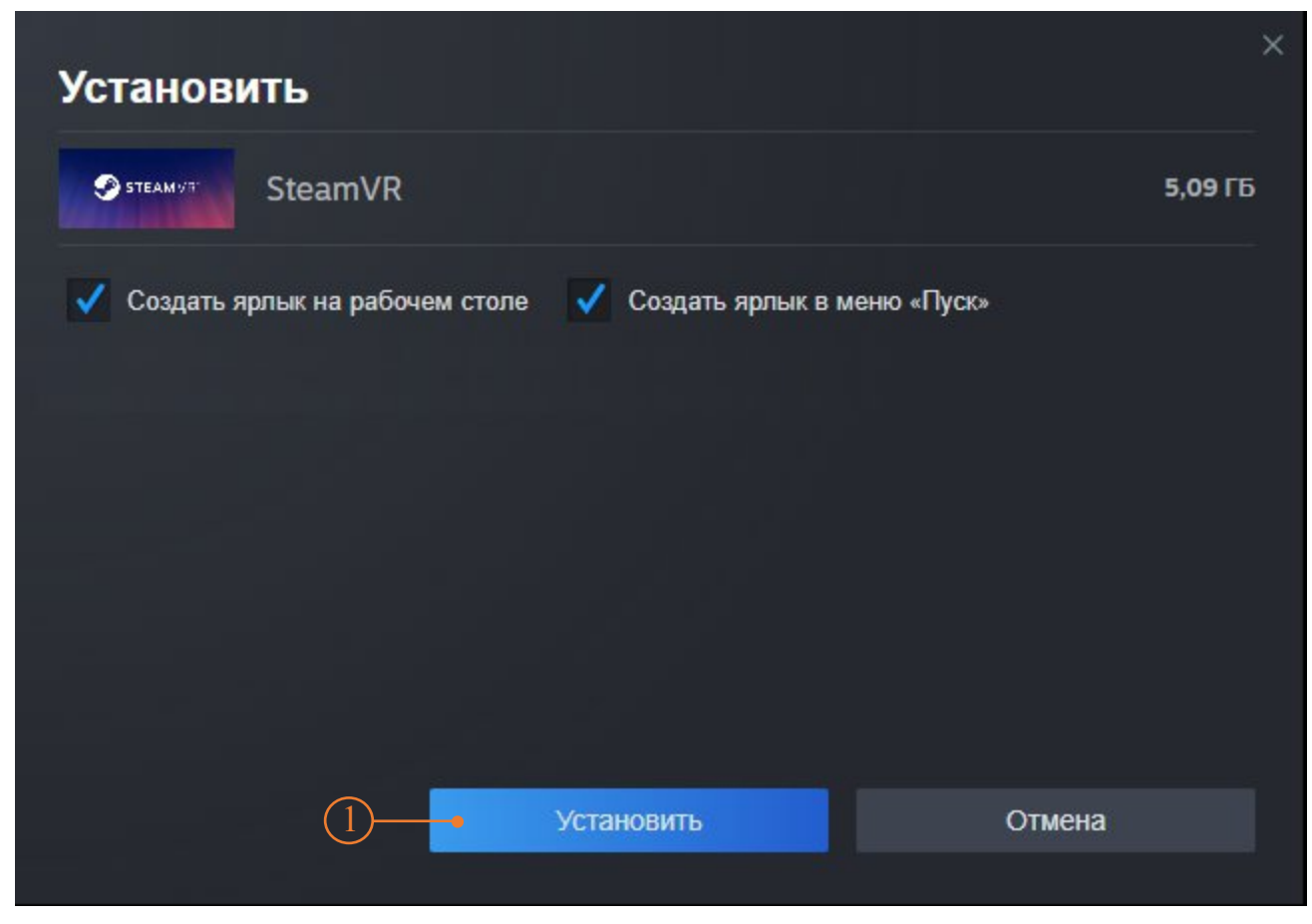

Рисунок 9 — Кнопка установить

4. Дождаться завершения загрузки (Рисунок 10 - Å).

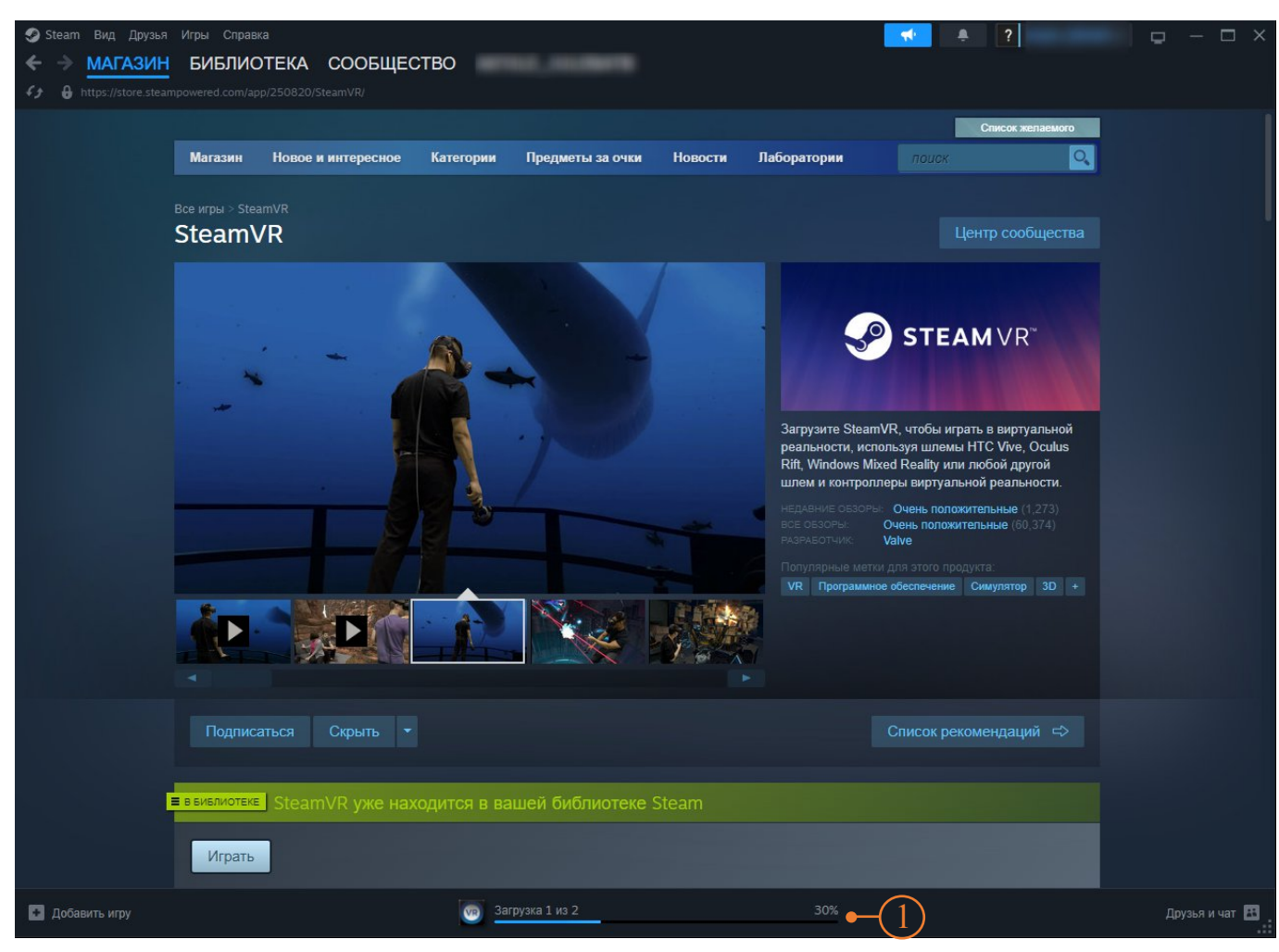

Рисунок 10 — Загрузка

5. Нажать «Играть» (Рисунок 11- Å).

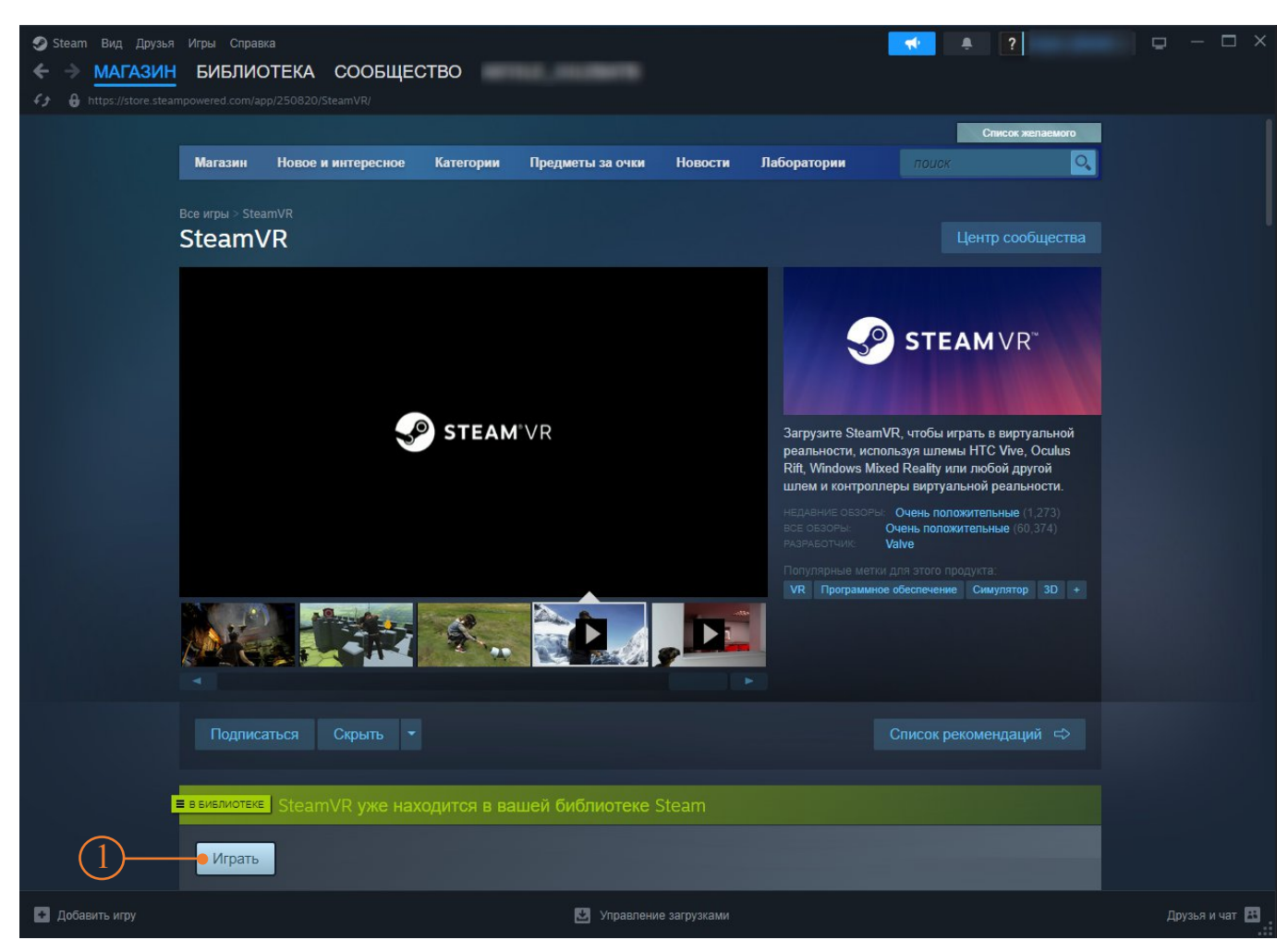

Рисунок 11 — Запуск Steam VR

6. Откроется окно статуса SteamVR (Рисунок 12) — установка завершена.

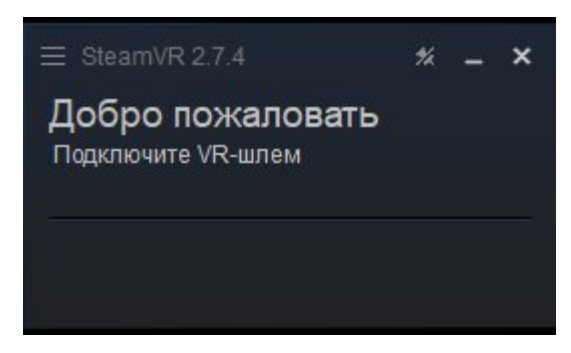

Рисунок 12 — Окно статуса Steam VR

# 2.3 УСТАНОВКА РІСО Connect НА ПК

 1. Скачать на ПК Pico Connect перейдя по ссылке

 https://www.picoxr.com/global/software/pico-link.(Рисунок 13 - Å)

|     | Products                                                                                                    | Software                                          | Store                                     | Community                                                                         | Developer                                                                      | Business Products                                           | Business       | Blog | Support | ⊗ ⊕ |
|-----|----------------------------------------------------------------------------------------------------|---------------------------------------------------|-------------------------------------------|-----------------------------------------------------------------------------------|--------------------------------------------------------------------------------|-------------------------------------------------------------|----------------|------|---------|-----|
|     | Choose Your Device                                                                                                    |                                                   |                                           |                                                                                   |                                                                                |                                                             |                |      |         |     |
|     | PICO Connect for Windows<br>(PICO OS version 5.9.0 or later)                                                                                                    | PICC<br>(PICO                                     | OConnect f                                | or macOS<br>.9.0 or later)                                                        | Stream<br>(PICO OS ver                                                         | ning Assistant<br>sion lower than 5.9.0)                    |                |      |         |     |
| (1) | Download                                                                                                    |                                                   |                                           |                                                                                   |                                                                                |                                                             |                |      |         |     |
|     | Release Notes<br>Version: 10.2.7                                                                                                    |                                                   |                                           | How to                                                                            | Install and Us                                                                 | <b>e</b><br>ater                                            |                |      |         |     |
|     | Date: 2024-09-02<br>File Size: 170MB                                                                                                    |                                                   |                                           | PC Hard<br>OS: Win<br>Processo<br>RAM: 80                                         | ware and System<br>dows 10, version 2<br>or: Intel Core i5-45<br>iB or greater | Configuration<br>22H2 or greater<br>590 / AMD FX8350 equiva | lent or better |      |         |     |
|     | <ol> <li>Optimized desktop streaming interfa</li> <li>Fixed rendering and encoding latency</li> <li>Fixed known issues</li> <li>Supported on PICO 4 Ultra Only:</li> <li>Compatible with WI-Fi7 series wireles</li> <li>stable SGHz + SGHz wireless connectio</li> </ol> | ce visuals<br>/ issues<br>s routers, prov<br>ns.  | viding more                               | Graphics: NVIDIA GeForce GTX 1060 6GB / AMD Radeon RX 480<br>equivalent or better |                                                                                | ideon RX 480                                                |                |      |         |     |
|     | <ol> <li>Supports AV1 encoding (requires GPI<br/>improving encoding performance and e<br/>quality.</li> <li>Added "PICO Connect Auto Discover</li> </ol>                                                                                                    | J support for a<br>mhancing low<br>y" to the Dock | AV1 encodin<br>-bitrate imag<br>. You can | ıg),<br>ge                                                                        |                                                                                |                                                             |                |      |         |     |
|     | enable if through "Settings" > "General<br>Discovery". Once enabled, computers th<br>conditions will automatically be discove                                                                                                    | PICO Con<br>nat meet the a<br>red and show        | nect Auto<br>uto-connect<br>n on the Doo  | t<br>ck.                                                                          |                                                                                |                                                             |                |      |         | 9   |

# Рисунок 13 — Загрузка Рісо Connect

2. Дождаться завершения загрузки установочного файла (Рисунок 14 - Å).

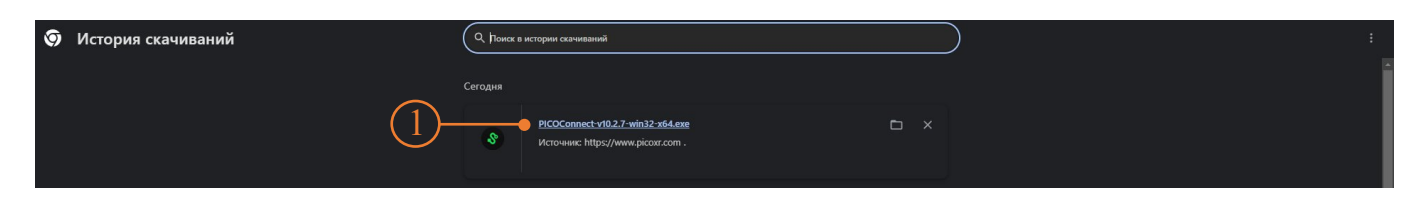

Рисунок 14 — Установочный файл Pico Connect

- 3. Запустить установочный файл PICOConnect-v10.2.7-win32-x64.exe
- 4. Принять условия соглашения и нажать: далее Принять Установить.
- Дождаться завершения установки. Чек-бокс (Рисунок 15 Å) с «Запустить Рісо Connect» не снимать, запустить Рісо Connect нажав на кнопку «Готово» (Рисунок 15 - Ç)

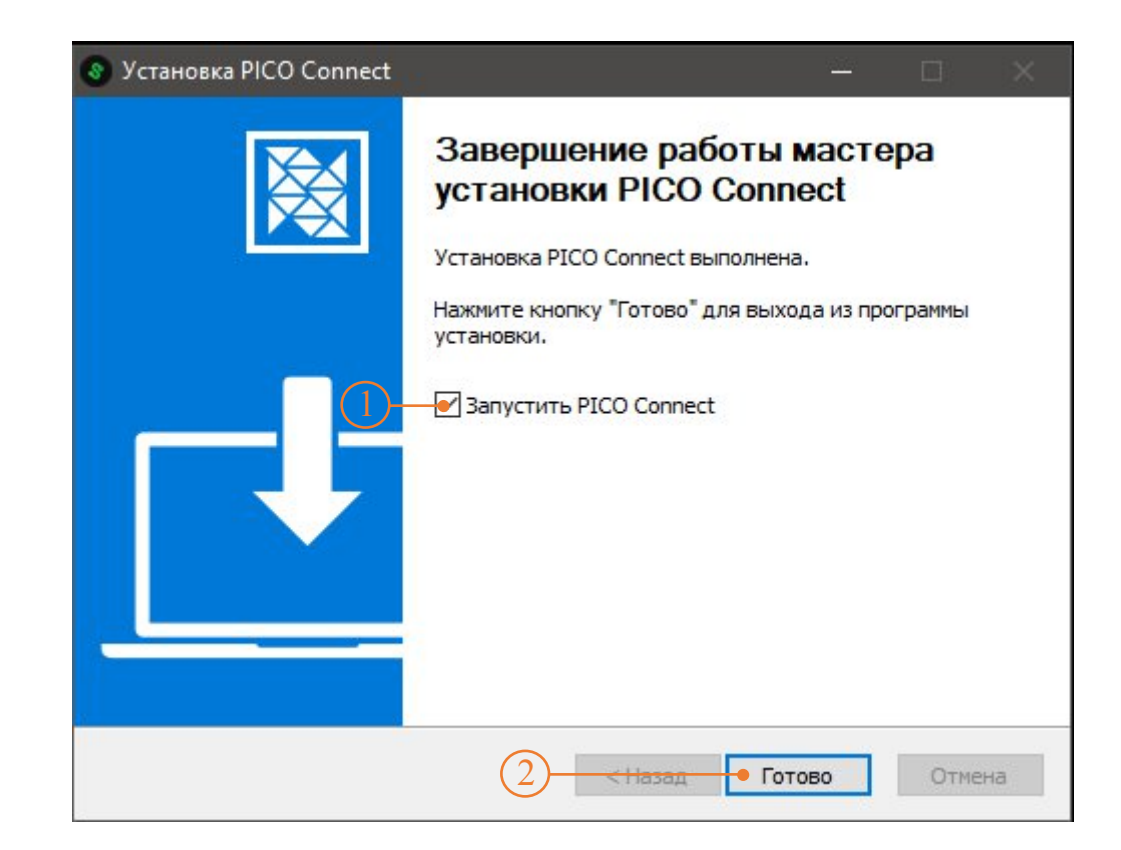

Рисунок 15 — Завершение установки Рісо Connect

### 2.4 РЕКОМЕНДАЦИИ ПО оптимизации WINDOWS 11

Если VR приложение будет зависать, воспользуйтесь следующими рекомендациями:

- Не устанавливайте лишнее ПО некоторые программы, которые вам нужны, предлагают также установить другие программы, которые могут даже работать в фоновом режиме; не позволяйте их устанавливать.
- Удаляйте временные файлы и кэш как можно чаще Само собой разумеется, что эти файлы могут замедлять работу системы, поэтому не ждите, пока они засорят систему, будьте проактивны.
- Закрывайте ненужные программы память вашего компьютера ограничена, и, если вы запускаете слишком много процессов, ваша система будет работать медленно, независимо от того, насколько она чиста; вы также можете ограничить использование оперативной памяти для некоторых программ.
- Проверьте настройки вашего антивируса Некоторые антивирусы потребляют много ресурсов при полном сканировании; это понятно, но настройте его так, чтобы он делал это, когда вы не используете компьютер, и, таким образом, на вас это не повлияет.
- Проверьте запущенные процессы иногда некоторые программы могут использовать слишком много ресурсов, даже вызывая повышение температуры процессора. Следите за ними в Диспетчере задач.
- Загрузить все предлагаемые обновления Windows.
- Скачать и установить все пакеты Microsoft Visual C ++ x86, x64.
- <u>https://learn.microsoft.com/ru-ru/cpp/windows/latest-supported-vc-redist?view=msvc-170</u>
- Скачать новейший драйвер видеокарты.
- Установить режим максимальной производительности видеокарты.
- Установить схему электропитания «Высокая производительность».

# 3 ПОДКЛЮЧЕНИЕ ВИРТУАЛЬНОЙ ГАРНИТУРЫ

## 3.1 Подключение VR-шлема к сети WI-FI

1. Включить VR-шлем, удерживая кнопку включения (Рисунок 16) 3 сек.

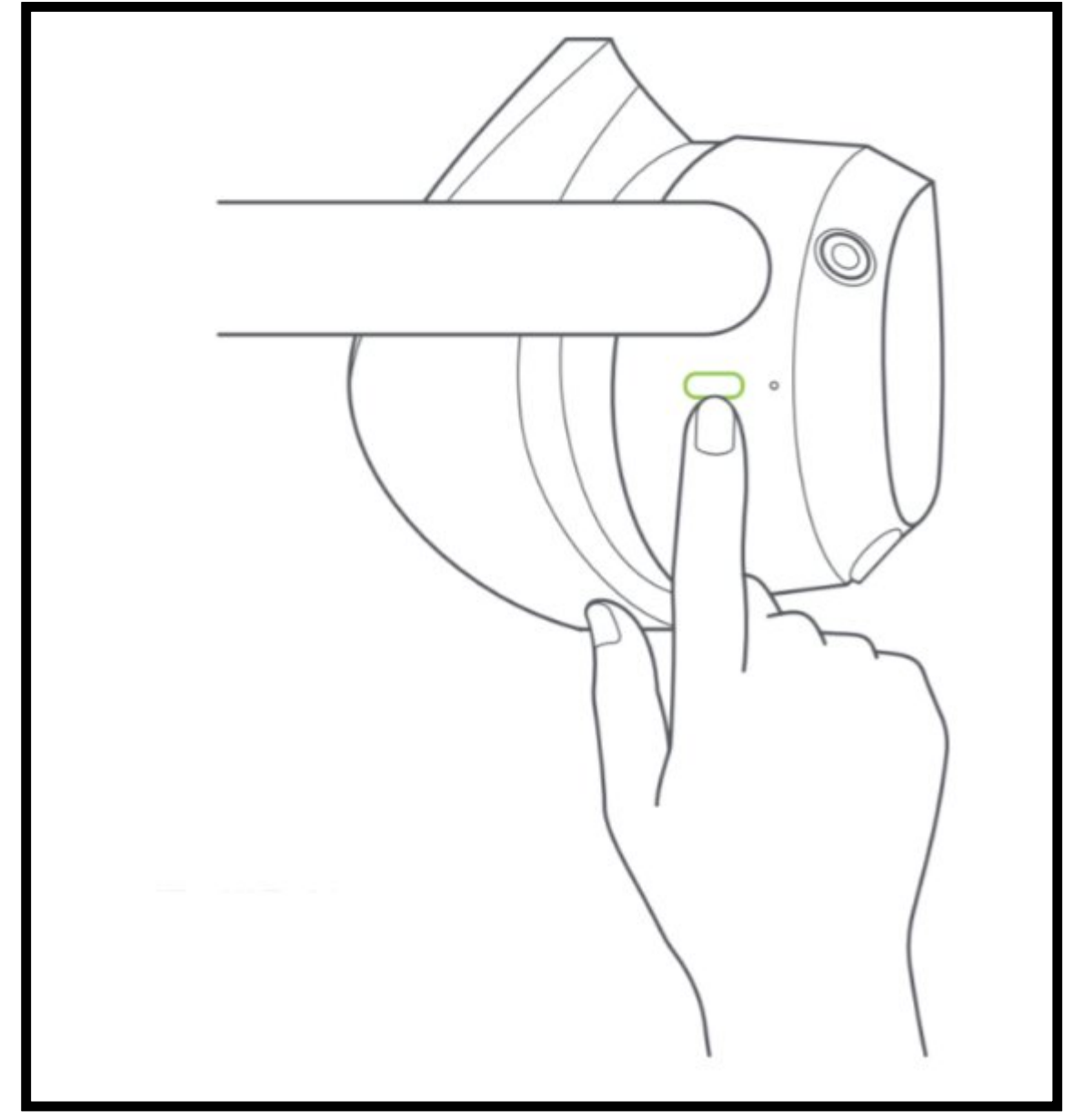

Рисунок 16 — Включение VR - шлема

2. Надеть VR-шлем и взять в руки контроллеры (Рисунок 17).

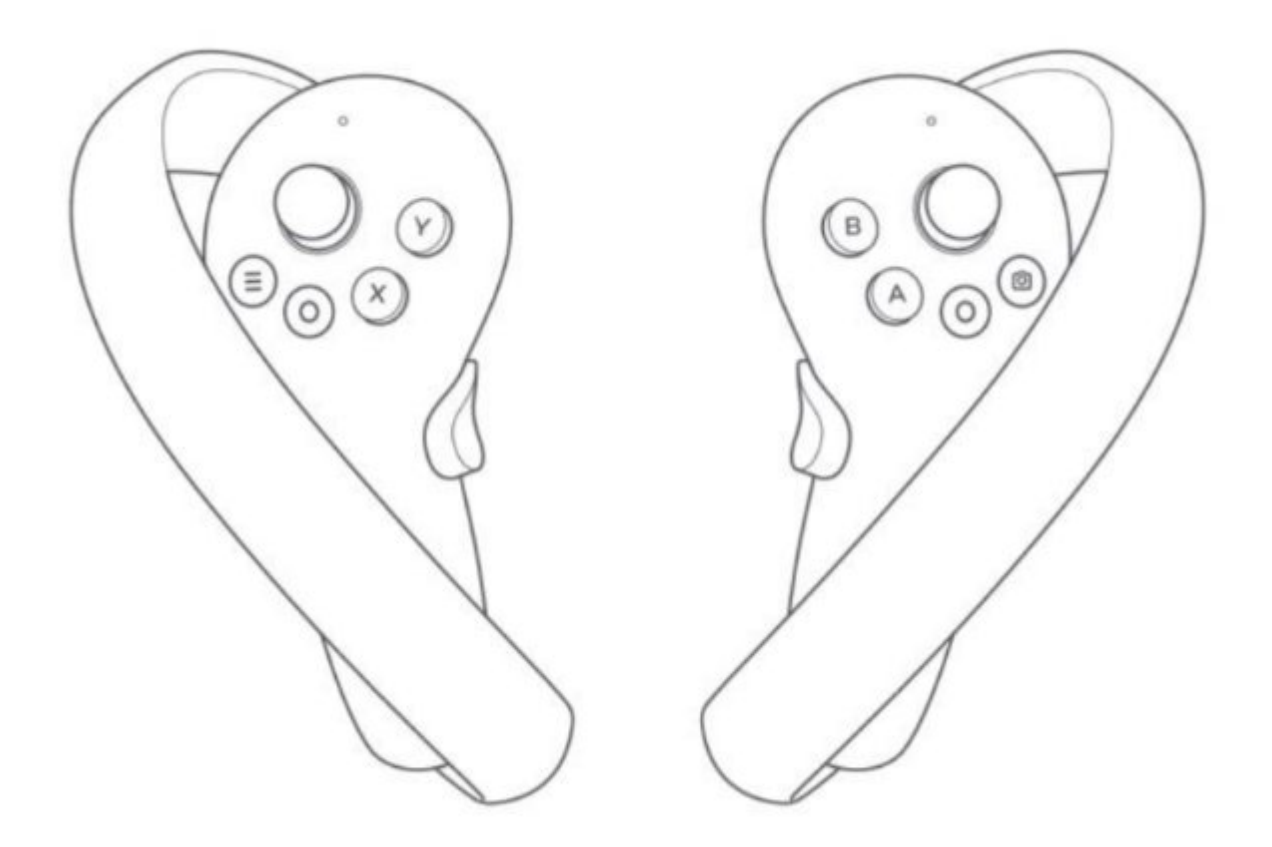

Рисунок 17 — Контроллеры

- 3. На экране VR-шлема навести луч контроллера на пункт меню Войти в VR (текущая граница).
- Навести луч контроллера на панель меню (Рисунок 18 Å) и нажать курок контролера: Библиотека → Приложения → Настройки → Беспроводная локальна сеть.

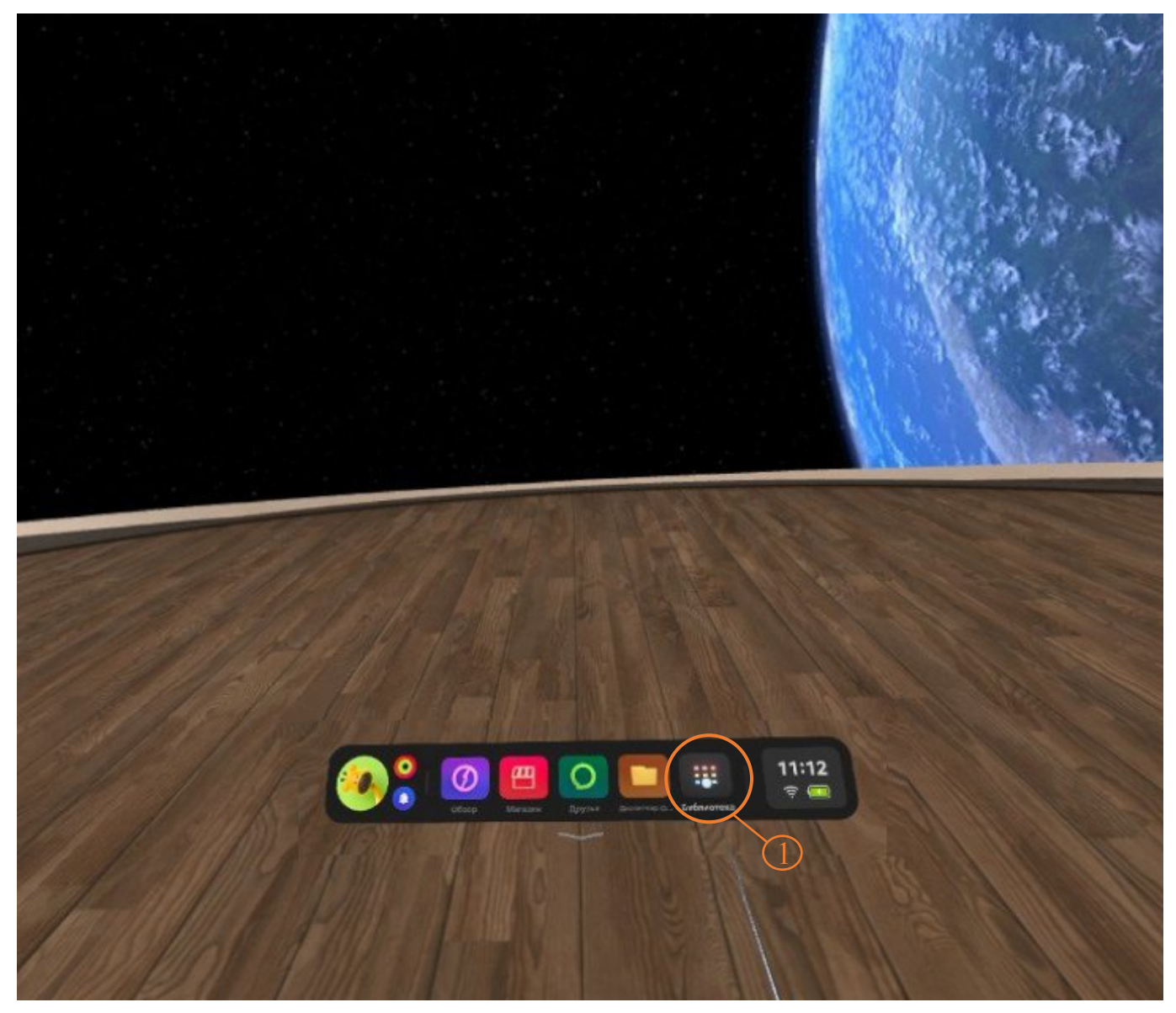

Рисунок 18 — Библиотека

5. В списке доступных сетей (Рисунок 19) выбрать контроллером нужную, ввести пароль и нажать «Подключить».

|         |                                | Беспроводная локальная сеть                                                                     |              |          |
|---------|--------------------------------|-------------------------------------------------------------------------------------------------|--------------|----------|
|         | Настроики                      | Беспроводкая локаявная сеть<br>Вызоние боспроводную сеть ди посникая точности позиционирования. | -            | 1 2 2    |
| •       | Беспроводная<br>покальная сеть | SGMU SIONS                                                                                      | 0            | AUX MORE |
|         |                                | выбар сети                                                                                      | с            |          |
|         |                                | CPL_work 2000                                                                                   | <b>a</b> 0   |          |
| Call St | Д цав                          | 🗢 ASUS 🔤                                                                                        | <b>A</b> O   |          |
| 1//3    |                                |                                                                                                 | <b>a</b> (0  |          |
|         |                                | AP-5f1bae15-803e-48                                                                             | <b>•</b> •   |          |
| 19 M    | 2. Main                        | TO THE A THE STREET                                                                             |              |          |
|         | 🤣 🤗 🕖<br>0 OSop                | Маказини Друзьке Десентиер ф. Сблиотека Просмотр фа                                             | 11:13<br>╤ 📼 |          |
|         | 1/11                           | 119THE                                                                                          |              |          |

Рисунок 19 — Окно подключения беспроводной локальной сети

 После подключения к сети навести луч контроллера на значок «Магазин» в панели меню и нажать контроллер, откроется магазин приложений (Рисунок 20) — подключение к сети завершено.

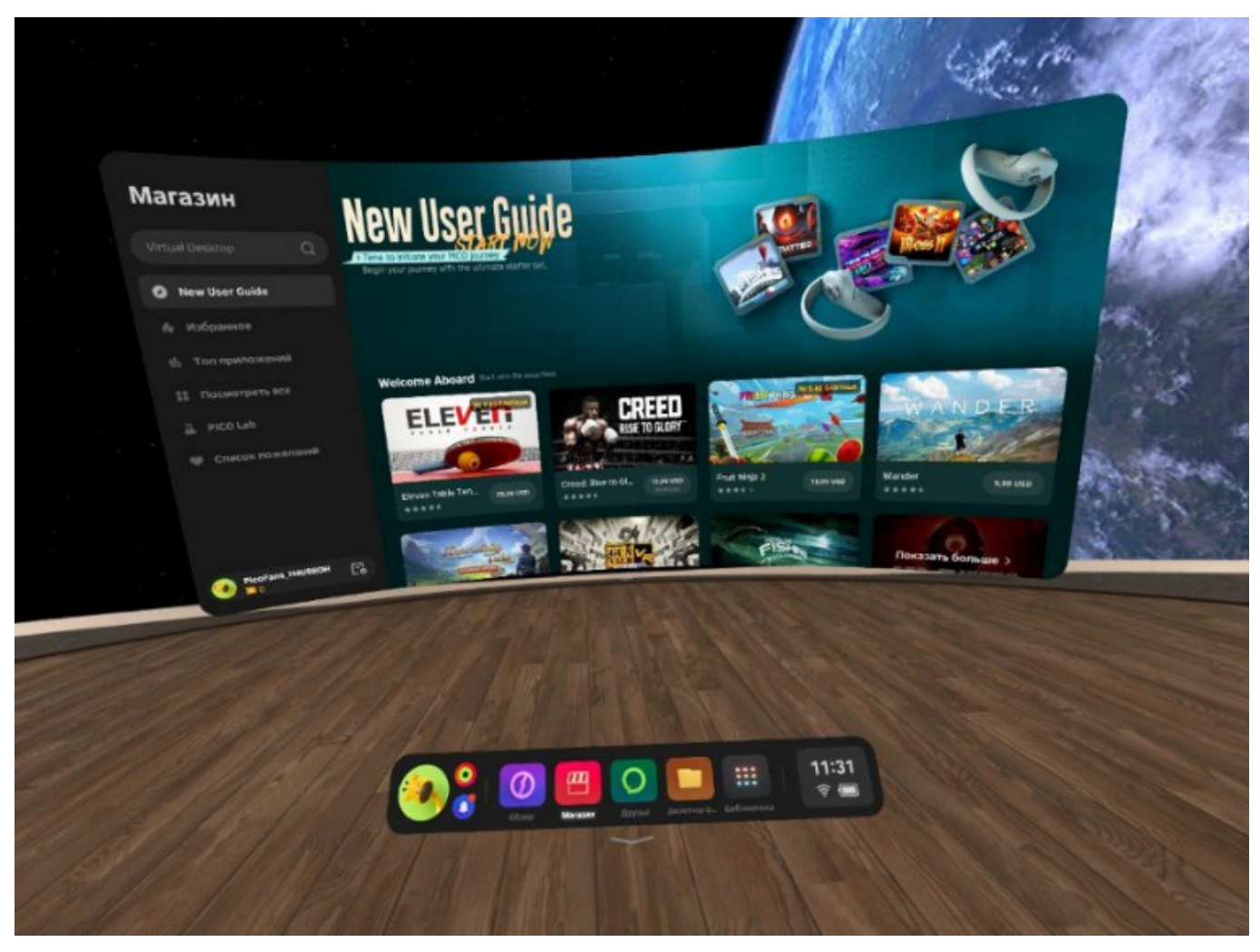

Рисунок 20 — Магазин приложений

## 3.2 Подключение VR – шлема к Pico Connect

- 1. На ПК запустить Pico Connect (Pico Connect должен быть всегда открыт на ПК в фоновом режиме).
- 2. Надеть VR-шлем.
- 3. На экране VR-шлема в разделе Магазин (Рисунок 21) навести луч контроллера на строку поиска и вписать «**Pico Connect**» (Рисунок 22 Å)

|     |                                                       |                                                |                                      |                 | /                                                                                                    |                |
|-----|-------------------------------------------------------|------------------------------------------------|--------------------------------------|-----------------|----------------------------------------------------------------------------------------------------|----------------|
|     | Maraa                                                 |                                                |                                      |                 |                                                                                                    |                |
|     | Job Simulator Q                                       | O PICO                                         |                                      |                 | -                                                                                                    |                |
|     | <ul> <li>Избранное</li> <li>Поп приложений</li> </ul> |                                                |                                      |                 | SI.                                                                                                    |                |
|     |                                                       | WEEKLY DEALS                                   |                                      | STRIDE          |                                                                                                    |                |
|     |                                                       | Weekly Deals<br>Weetly Deals<br>Weekly Deals > | Eleven Table Tennis (ISD 23.95       | STRIDE<br>****  | Survival Nation                                                                                                    |                |
|     |                                                       | CROSSILAT<br>NOW AVAILABLE                     | A.S.                                 |                 | <b>*</b>                                                                                                    |                |
|     | PicoFans_BORRWBY Co<br>■ 0                            | RUNAL CONTRACTOR                               | HELLSWEEPER                          | Code Case       | and a state of the state of the |                |
| /// |                                                       |                                                |                                      |                 |                                                                                                    |                |
| 1/2 | 1115                                                  |                                                | ( )                                  |                 |                                                                                                    |                |
|     |                                                       |                                                | рузыя диститиер Ф., Библиетекка рисс | জি 11:18<br>ङ 💽 |                                                                                                    |                |
|     |                                                       |                                                |                                      |                 |                                                                                                    | and the second |

Рисунок 21 — Магазин

4. Из предложенных вариантов выбрать и установить приложение Pico Connect (Рисунок 22 - Ç).

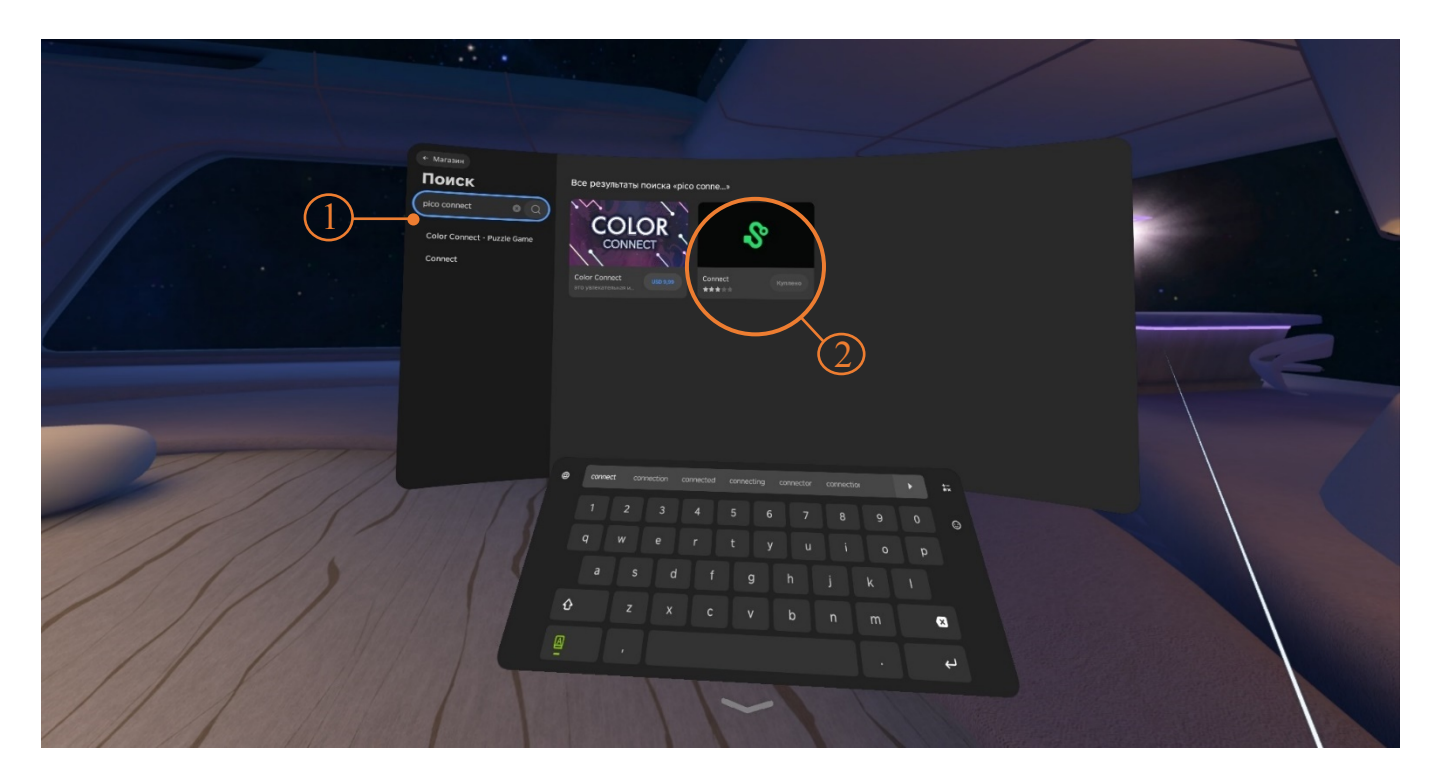

Рисунок 22 — приложение Pico Connect

Наведите луч контроллера и запустите приложение Pico Connect (Рисунок 23 - Å)

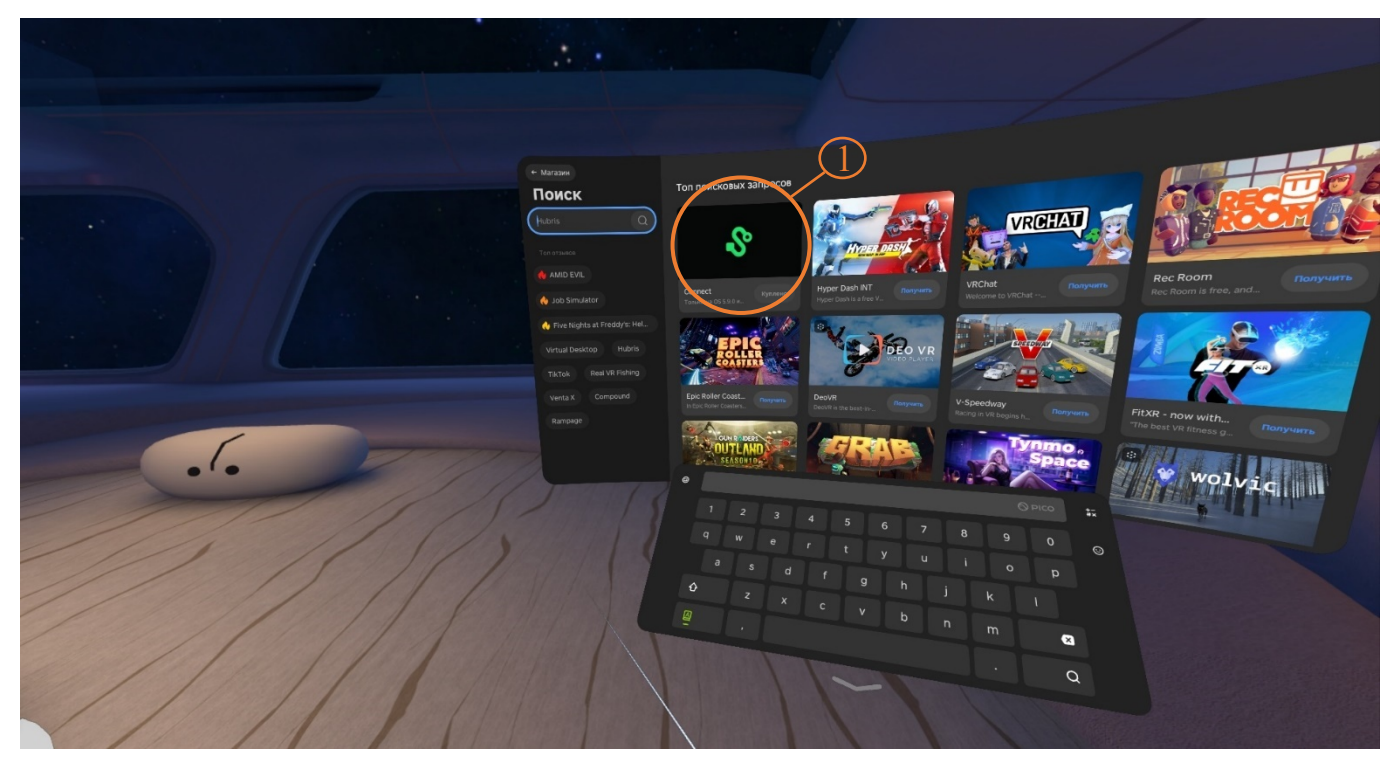

Рисунок 23 — запуск приложения Pico Connect

6. Выберите режим подключения VR – шлема и контроллеров (через USB

(Рисунок 24 - Å)) или (по Wi-Fi (Рисунок 24 - Ç)) и нажмите подключить.

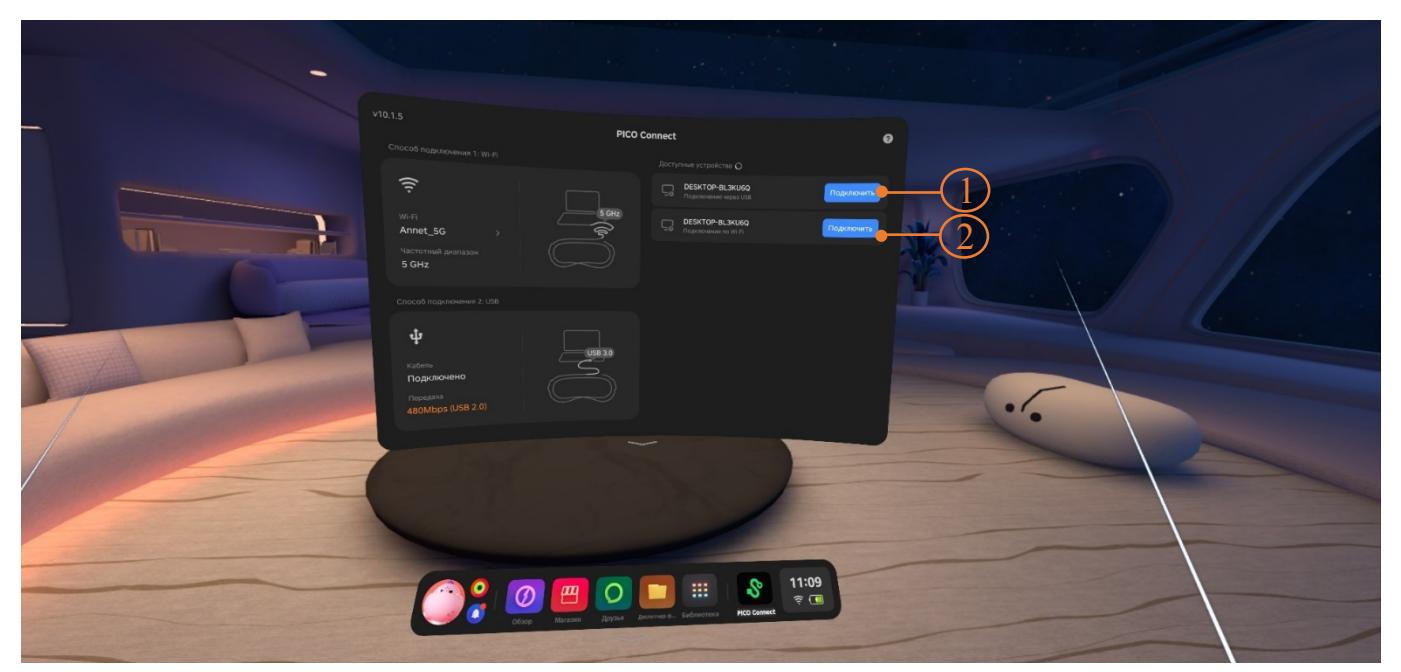

Рисунок 24 — Режимы подключения

 На экране VR-шлема отобразится сцена, со статусом подключения и показателями уровня заряда VR – шлема и контроллеров — подключение к Pico Connect завершено.

|       | Магазин                         | ← ② Connect ★★★★☆<br>Will for demanders there are a set of the set of the set |
|-------|---------------------------------|----------------------------------------------------------------------------------------------------|
|       |                                 |                                                                                                    |
|       | 🧐 Избранное<br>🏥 Топ приложений |                                                                                                    |
|       | 🜲 Games                         | PICO 4 mmo                                                                                                    |
|       | Посмотреть все                  |                                                                                                    |
|       |                                 |                                                                                                    |
|       | noneway                         | And a second designed and a second designed and a second designed  |
|       |                                 |                                                                                                    |
|       |                                 | awertyuiop                                                                                                    |
|       |                                 | asd fghjkl                                                                                                    |
| 1/1/1 |                                 | ð z x c v b n m Q                                                                                                    |
|       |                                 |                                                                                                    |
|       |                                 |                                                                                                    |

Рисунок 25 — Подключение завершено

- 1 Статус подключения
- 2 Уровень заряда

 По завершению подключения Pico Connect в VR - шлеме нажмите «запуск Steam VR» (Рисунок 26 - Å)

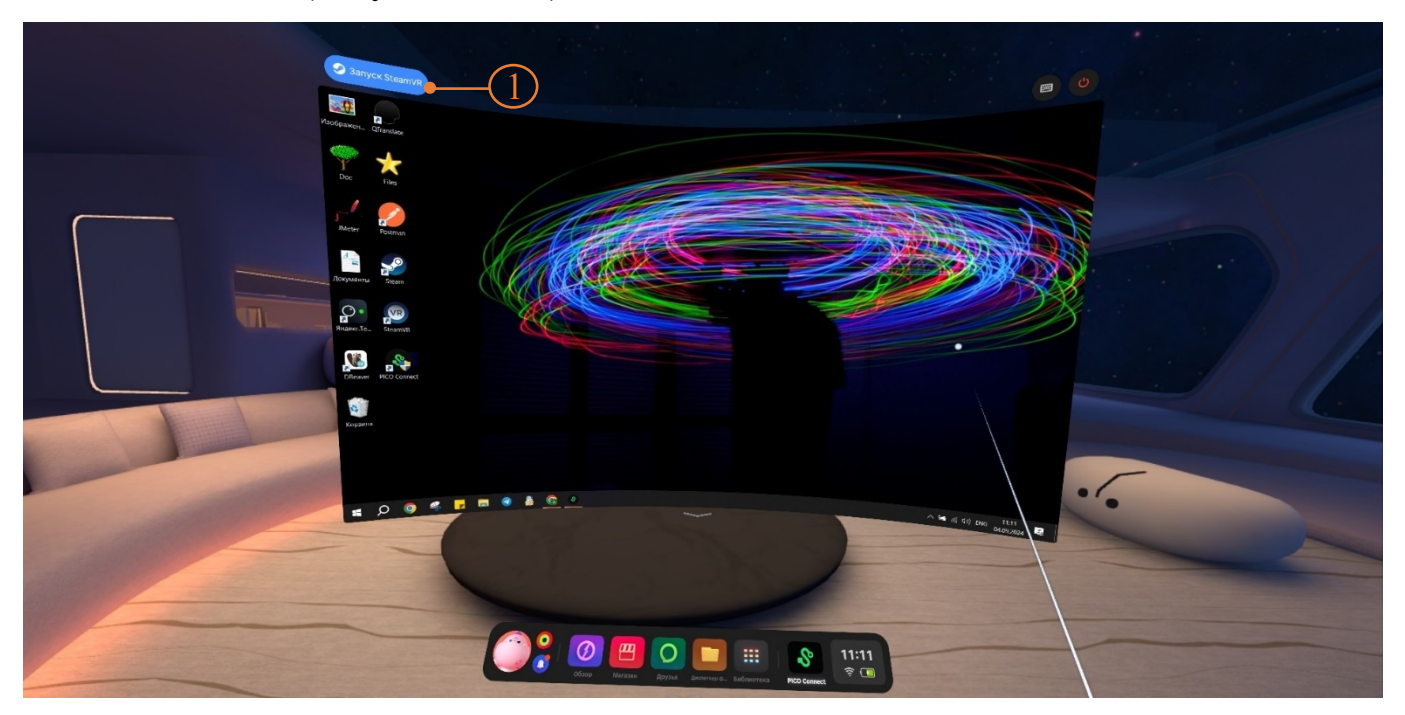

Рисунок 26 — Запуск Steam VR

## 3.3 Настройка игровой зоны

Шаги для первой настройки:

- 1. В окне «Установить границу игры» навести луч контроллера на окно «Настраиваемая граница» и нажать на курок контроллера.
- 2. Настроить виртуальный пол, следуя подсказкам. Нажать «Продолжить».
- 3. Установить границу игры. Направить луч контроллера к полу, зажать курок и очертить границу игровой зоны вокруг себя. Нажать «Продолжить».
- 4. Нажать «Перейти в мир VR» через 1-2 секунды в виртуальной реальности появится окружение.

Настройка игровой зоны завершена.

При необходимости можно перенастроить игровую зону:

1. Нажать на кнопку НОМЕ на любом контроллере. Откроется панель меню по настройке гарнитуры (Рисунок 27).

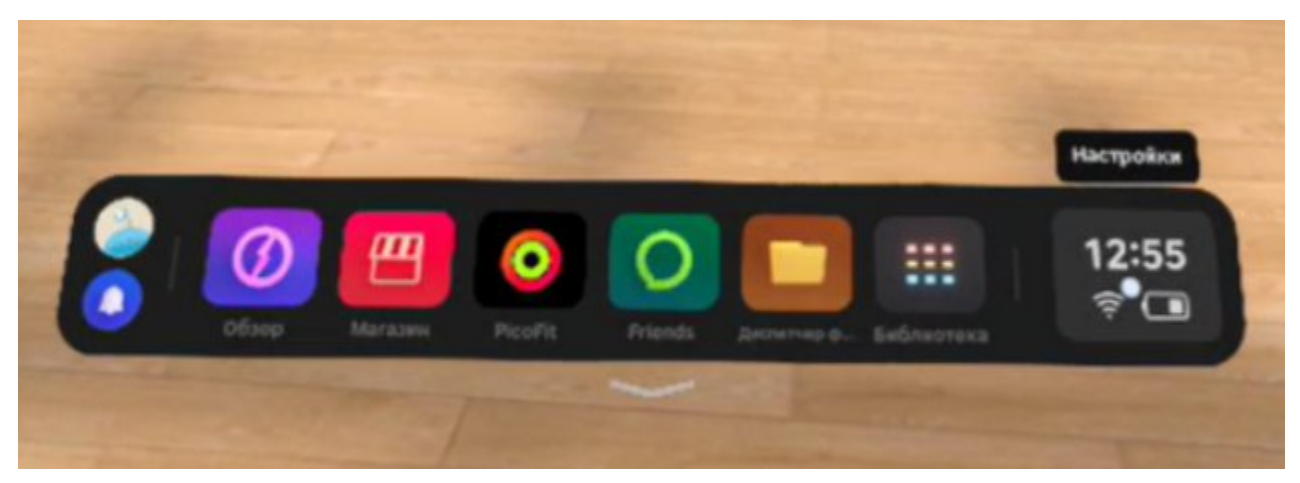

Рисунок 27 — Панель настройки игровой гарнитуры

- 2. На панели навести луч контроллера на значок времени и нажать на курок. Откроется дополнительное меню.
- 3. В меню выбрать значок с названием «Граница игры».
- 4. Повторить шаги для первой настройки игровой зоны или выбрать вариант «Неподвижная граница».

Примечание — При перемещении в другую комнату гарнитура будет запрашивать новую настройку игровой зоны.

# 4 ПРОВЕРКА РАБОТОСПОСОБНОСТИ ПРОГРАММЫ

Для проверки работоспособности программы необходимо выполнить следующие действия:

- 1. Подключить виртуальную гарнитуру к ноутбуку (см. раздел 3).
- 2. Запустить файл vr-vma-kirova-pervaya-pomosh.exe.
- 3. В главном меню приложения ввести Фамилию Имя Отчество, выбрать режим и выбрать один из трех предложенных сценариев (Рисунок 28)

| V010<br>Военно-медицинская<br>академия                                                                                                    | 💑 Калибровка 🛄 Инструкция VR _ 🗙                                                                                                    |
|----------------------------------------------------------------------------------------------------|----------------------------------------------------------------------------------------------------|
| VR TPEHAЖEP                                                                                                    | О Иван Иванович Иванов                                                                                                    |
| "ТАКТИЧЕСКАЯ МЕДИЦИНА.<br>БАЗОВЫЙ КУРС"                                                                                                    | РЕЖИМ • Обучающий<br>О Контрольный                                                                                                    |
| Тренажер предназначен для формирования навыков оказания первой помощи в<br>различных тактических и иных условиях в соответствии с заложенными<br>алгоритмами | СЦЕНАРИЙ                                                                                                    |
|                                                                                                    | <ul> <li>оказание первой помощи при огнестрельном ранении правой руки</li> <li>оказание первой помощи при ранении правой ноги</li> <li>оказание первой помощи при осколочном ранении шеи</li> </ul> |
|                                                                                                    | жёлтая зона                                                                                                    |
| Buyon                                                                                                    | Запустить О седи рофона                                                                                                    |
| Свыход                                                                                                    | Разработано СамГМУ                                                                                                    |

### Рисунок 28 — Главное меню

- 1 Поле ввода Фамилия Имя Отчество
- 2 Выбор режима
- 3 Выбор сценария
- 4 Кнопка запустить
- 4. После нажатия кнопки Запустить в VR-шлеме должна отобразиться сцена виртуальной реальности в зависимости от выбранного сценария.

# 5 ТЕХНИЧЕСКАЯ ПОДДЕРЖКА

# Телефон технической поддержки: 8 (846) 215-13-63

**E-mail:** help-iir@samsmu.ru